TexToolsソフトウエアと周辺ソフトウエアの使い方 (Rigaku, Bruker, PANalyticalデータに対応)

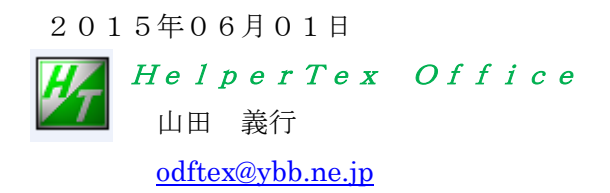

Soft¥TexTools¥TexTools ソフトウエアと周辺ソフトウエアの使い方

- 1. 概要
- 2. 入力データ
- 3. 極点図データ補正
  - 3.1 測定データの選択
  - 3.2 データ処理条件を設定
  - 3.3 一括正極点図データ処理
  - 3. 4 TexTools用入力データの作成
  - 3. 5 PFtoODF3プログラムにTXT2
- 4. TexToolsで読み込む
  - 4.1 TexTools計算結果ODF図、極点図を表示
- 5. 配向評価総合パッケージCTRソフトウエア
  - 5.1 ValueODF で入力極点図と再計算極点図の比較を行う。
  - 5, 2 ODFDisplay
  - 5.3 MakePoleで極点図表示
  - 5.4 Fiberを表示
  - 5.5 結晶方位密度List表示
  - 5. 6 ODF図から結晶方位{hkl}<uvw>の決定
  - 5,7 GPODFDisplayの活用
  - 5.8 再計算極点図の活用
  - 5.9 再計算極点図の等高線表示

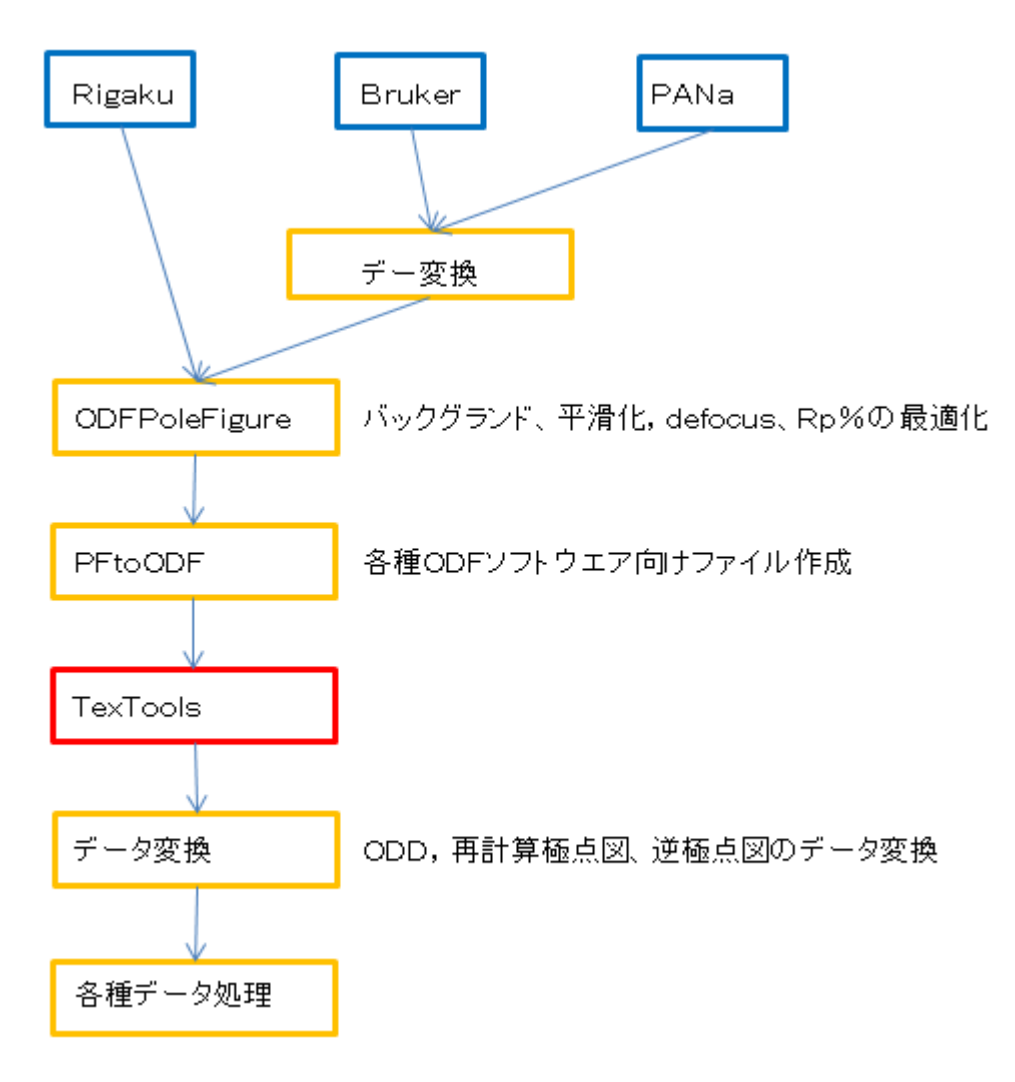

1. 概要

TexToolsソフトウエアは、カナダResMat社によるODFソフトウエアであり、ADC法が採用されているが、内部に級数展開法的な動作も認められるソフトウエアである。

R i g a k u A S C データ形式を入力、

Bruker社 (Uxd), PANalytical (TXT, xrdml)はASC変換ソフトウエアで 対応しています。

今回、配向評価総合パッケージCTRソフトウエア(2014/05/25)との関連で、操作方法の 説明を行います。

2. 入力データ

測定装置 リガク製RINT2200+多目的試料台

測定試料 A1材

- 3. 極点図データ補正
  - 3. 1 ODFPoleFigure2 ソフトウエア

(詳しくは、<u>http://www.geocities.jp/helpertex2</u>)

ODFPoleFigure2 ソフトウエアを起動

| M ODFPoleFigure2 3.46YT[16/06/30] by CTR                                                                                                    |
|----------------------------------------------------------------------------------------------------|
| File Linear(absolute)3D ToolKit Help InitSet BGMode Measure(Calc) Condition Free OverlapRevision MinimumMode Rp%                                                                                                    |
| Files select                                                                                                    |
| Calcration Condition Previous Next Backgroud delete mode  DoubleMode SingleMo. LowMode HighMode Nothing BG defocus DSH12mm+Schulz+RSH5mm  Minimum mo. Peak slit 7.0 mm BG Slit 7.0 mm  PeakSlit / BGSlit BG Scope 80 deg. 90 deg. Set Disp B0 Interporation  Peak slit 7.0 mm  PeakSlit / BGSlit BG Scope 80 deg. 90 deg. Set Disp B0 Interporation  Peak slit 7.0 mm  PeakSlit / BGSlit BG Scope 80 deg. 90 deg. Set Disp B0 Interporation  PeakSlit / BGSlit BG Scope 80 deg. 91 deg. Set Disp B0 Interporation  PeakSlit / Profile B0 Interporation  PeakSlit / BGSlit BG Scope 80 deg. 91 deg. Set Disp B0 Interporation  PeakSlit / BGSlit BG Scope 80 deg. 91 deg. Set Disp B0 Interporation  PeakSlit / Profile B0 Interporation  PeakSlit / BGSlit BG Scope 80 deg. 91 deg. Set Disp B0 Interporation  PeakSlit / Profile B0 Interporation  PeakSlit / Profile B0 Interporation  PeakSlit / BGSlit BG Scope 80 deg. 91 deg. Set Disp B0 Interporation  PeakSlit / BGSlit BG Scope 80 deg. 91 deg. Set Disp B0 Interporation  PeakSlit / BGSlit BG Scope 80 deg. 91 deg. Set Disp B0 Interporation  PeakSlit / BGSlit BG Scope 80 deg. 91 deg. Set Disp B0 Interporation  PeakSlit / BGSlit BG Scope 80 deg. 91 deg. Set Disp B0 Interporation  PeakSlit / BGSlit BG Scope 80 deg. 91 deg. Set Disp B0 Interporation  PeakSlit / BGSlit BG Scope 80 deg. 91 deg. Set Disp B0 Interporation  PeakSlit / BGSlit BG Scope 80 deg. 91 deg. Set Disp B0 Interporation  PeakSlit / BGSlit BG Scope 80 deg. 91 deg. Set Disp B0 Interporation  PeakSlit / BGSlit BG Scope 80 deg. 91 deg. Set Disp B0 Interporation  PeakSlit / BGSlit BG Scope 80 deg. 91 deg. Set Disp B0 Interporation  PeakSlit / BGSlit BG Scope 80 deg. 91 deg. Set Disp B0 Interporation  PeakSlit / BGSlit BG Scope 80 deg. 91 deg. Set Disp B0 Interporation  PeakSlit / BGSlit BG Scope 80 deg. 91 deg. 91 deg. 91 deg. 91 deg. 91 deg. 91 deg. 91 deg. 91 deg. 91 deg. 91 deg. 91 deg. 91 deg. 91 deg. 91 deg. 91 deg. 91 deg. 91 deg. 91 deg. 91 deg. 91 deg. 91 deg. 91 deg. 91 deg. 91 deg. 91 deg. 91 deg. 91 deg. 91 deg. 91 deg. 91 deg. 91 d |
|                                                                                                    |
| Defocus(1) functions file     Make defocus function files by TXT2     Files     TextDisp                                                                                                    |
| Defocus(3) function files folder(Calc unbackdefocus)     BB185mm     Limit Alfa Defocus value     Free(LimitValue=0.0)                                                                                                    |
| Defocus(2) function files folder(Calc backdefocus)     DSH12mm+Schulz+RSH5mm     Search minimum RpM(Cubic only)     O 1/Ra     Profile                                                                                                    |
| Smoothing for ADC<br>Cycles 2 Weight 4 Disp JUFFles<br>Asc Ras TXT © TXT2<br>ValueODFVF-B ValueODFVF-A                                                                                                    |
|                                                                                                    |

3.1 測定データの選択

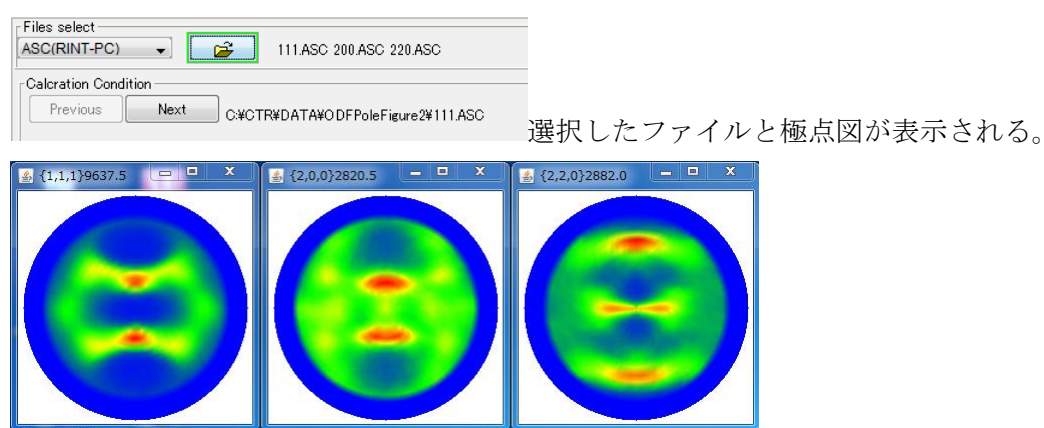

# 3.2 データ処理条件を設定する。

バックグランドは計算で補正する。

| ODFPoleFigure2 3.46YT[16/06/30] by CTR 🗸                                                                                                    |
|----------------------------------------------------------------------------------------------------|
| le Linear(absolute)3D ToolKit Help InitSet BGMode Measure(Calc) Condition Free OverlapRevision MinimumMode Rp%                                                                                                    |
|                                                                                                    |
| SC(RINT-PC) VILLE 111.ASC 200.ASC 220.ASC                                                                                                    |
| hkl                                                                                                    |
| Backgroud delete mode                                                                                                    |
| 🛛 💿 DoubleMode 🔘 SingleMo 🔘 LowMode 🔘 HighMode 🔘 Nothing BG defocus DSH1.2mm+Schulz+RSH5mm 💌 🗌 Minimum mo                                                                                                    |
| eak slit 7.0 mm BG Slit 7.0 mm 🗹 PeakSlit / BGSlit BG Scope 80.0 deg. 90.0 deg. Set Disp                                                                                                    |
| uscular<br>Schulz reflection method → Absorption coefficien 13.9 1/cm Thickness 0.1 cm → 2Theta 38.46 deg. © 1/Kt Profile<br>Defocus file Select                                                                                                    |
|                                                                                                    |
| Make defocus function files by TXT2 Files V Standardize                                                                                                    |
| Defocus(3) function files folder(Calc unbackdefocus)     BB185mm     Limit Alfa Defocus value     Free(LimitValue=0.0)                                                                                                    |
| Defocus(2) function files folder(Calc backdefocus)     DSH1.2mm+Schulz+RSH5mm     Search minimum Rp%(Cubic only)     1/Ra     Profile                                                                                                    |
| Smoothing for ADC                                                                                                    |
| Cycles 2 Weight 4 Disp                                                                                                    |
|                                                                                                    |
|                                                                                                    |
| defocusはデータベースから計算 処理結果はTXT2データ Rp%の最適化                                                                                                    |
| 3 3 一任正極占図データ処理                                                                                                    |
|                                                                                                    |
| Image: Constraint of the second second |
| R p %の最適化で、極点図が最適かが行われます。                                                                                                    |
| Search Rp% (1,1,1) 2.27% -> 2.29% (2,0,0) 4.4% -> 4.18% (2,2,0) 5.34% -> 4.89% Filemake success!!                                                                                                    |
| Cancel Calc ODF File ODF File ODF File がアクティブとなる。                                                                                                    |
| テキストデータも作成されている。                                                                                                    |
| 111_chGB02D2S_2 2012/09/23 9:14 テキスト文書 22 KB                                                                                                    |
| 1 200_chGB02D25_2 2012/09/23 9:14 テキスト文書 22 KB                                                                                                    |
| ■ 220_CRGE02D2S_2 2012/09/23 9:14 デギスト文書 22 KB                                                                                                    |
| 2012/07/25 10:15 ASC ファイル 22 KB                                                                                                    |
| 2012/07/25 10:15 ASC ファイル 22 KB                                                                                                    |

3. 4 TexTools用入力データの作成

| Cancel |  |
|--------|--|

ODF File

ODF File を押す。

3.5 PFtoODF3プログラムにTXT2データが引き継がれる。

Calc

| Material Aluminum.txt                        |                   |                     | Initialize    | Start      |
|----------------------------------------------|-------------------|---------------------|---------------|------------|
| Structure Code(Symmetries after Schoenfiles) | 7 - 0 (cubic)     | •                   | i getHK       | .<-Filenam |
| a 1.0 <=b 1.0 <=c 1.0 alfa 9                 | 10.0 beta 9       | 0.0 gamm 90.0       | All           | FileSelect |
| PF Data                                      |                   |                     | <b>_</b>      |            |
| SelectFile(TXT(b,intens),TXT2(a,b,intens.))  | h,k,l             | 2Theta Alfa Area    | AlfaS Alfa    | E Select   |
| 2 111_chB02D2S_2.TXT                         | 1,1,1             | 38.46 0.0->75.0     | 0.0 75.       |            |
| 200_chB02D2S_2.TXT                           | 2,0,0             | 44.7 0.0->75.0      | 0.0 75.       |            |
| 220_chB02D2S_2.TXT                           | 2,2,0             | 65.08 0.0->75.0     | 0.0 75.       |            |
|                                              | 2,1,0             | 0.0                 | 0.0 0.0       |            |
|                                              | 2,1,1             | 0.0                 | 0.0 0.0       |            |
|                                              | 3,1,1             | 0.0                 | 0.0 0.0       |            |
|                                              | 4,0,0             | 0.0                 | 0.0 0.0       |            |
|                                              | 3,3,1             | 0.0                 | 0.0 0.0       |            |
|                                              | 4,2,2             | 0.0                 | 0.0 0.0       |            |
|                                              | 5,1,1             | 0.0                 | 0.0 0.0       |            |
|                                              | 5,2,1             | 0.0                 | 0.0 0.0       |            |
|                                              | 5,3,1             | 0.0                 | 0.0 0.0       |            |
| Comment 111_chB02D2S_2.TXT 200_chB02D2S_2.TX | (T 220_chB02D2S_2 | .TXT                |               |            |
|                                              |                   | Labotex(EPF),popLA( | RAW) filename |            |
| Symmetric type Full Er                       | pf file save      | labotex             |               |            |

#### メニュー OptionからTexToolsを選択

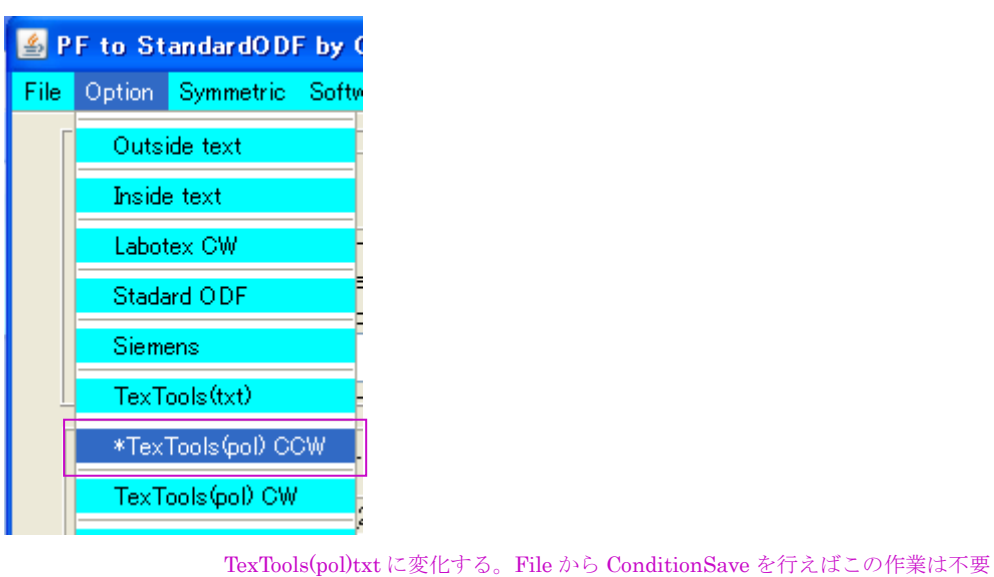

| Symmetric type Full | TexTools(pol) text | Labotex(EPF),popLA(RAW) filename<br>labotex |
|---------------------|--------------------|---------------------------------------------|
|                     |                    |                                             |

TexTools (pol)を押す。

処理を行ったディレクトリに TexTools ディレクトイが作られる。

| 1220_chGB02D2S_2.TXT | 22 KB | テキスト文書       | 2012/09/23 9:47  |
|----------------------|-------|--------------|------------------|
| 1200_chGB02D2S_2.TXT | 22 KB | テキスト文書       | 2012/09/23 9:47  |
| 111_chGB02D2S_2.TXT  | 22 KB | テキスト文書       | 2012/09/23 9:47  |
| न्ध्रि111.ASC        | 22 KB | RINT2000アスキー | 2012/07/25 10:15 |
| ्र 311.ASC           | 22 KB | RINT2000アスキー | 2012/07/25 10:15 |
| 220.ASC              | 22 KB | RINT2000アスキー | 2012/07/25 10:15 |
| 200.ASC              | 22 KB | RINT2000アスキー | 2012/07/25 10:15 |
| TexTools             |       | ファイル フォルダ    | 2012/09/24 13:30 |
| _                    |       |              |                  |

### TexTools ディレクトリに作成されるデータ

|                     | - · · · · ·    |                  |
|---------------------|----------------|------------------|
| 📷 textools111_0.pol | 38 KB POL ファイル | 2012/09/24 13:30 |
| 🖻 textools200_1.pol | 38 KB POL ファイル | 2012/09/24 13:30 |
| 📷 textools220_2.pol | 38 KB POL ファイル | 2012/09/24 13:30 |

#### 以上でTexTools向けデータ作成が完了

4. TexToolsでデータの読み込み

| 🐲 ResMat - TexT                    | ools                     |                          |                |
|------------------------------------|--------------------------|--------------------------|----------------|
| <u>C</u> alculations <u>T</u> ools | <u>H</u> elp             |                          |                |
|                                    | <u> </u>                 | Ω Ε                      |                |
|                                    | For fiber                |                          |                |
| Calculation Info.                  |                          |                          |                |
|                                    |                          |                          | _              |
| Ready                              |                          | Γ                        | NUM            |
| ODF Calculation Set                | up                       |                          |                |
| Crystal info.                      |                          | Pole figure info.        |                |
| Crystal system 🛛 🖸                 | Jbic 💌                   | Number of pole figures 3 | •              |
| a 1                                | <b>a</b> 90              | 1st PF   2nd PF   3rd PF |                |
| b fi                               | ß []]                    | h  2 k  2                | 0              |
|                                    |                          | Browse PF file location  | ols¥textools2: |
| c ji                               | γ  90                    |                          |                |
| ✓ Normalizing pole figure:         | s before ODF calculation | Resolution: 5.00         |                |
| 🔽 With Orthogonal sample           | symmetry                 | 🦳 Assuming fiber texture |                |
|                                    |                          |                          |                |
| Save as C:¥CTR¥E                   | )ATA¥ODFPoleFigure2¥Tex1 | Fools¥AI.HODF            |                |

計算実行 (OK) する。

作成したデータ指定と結果ファイルを指定して

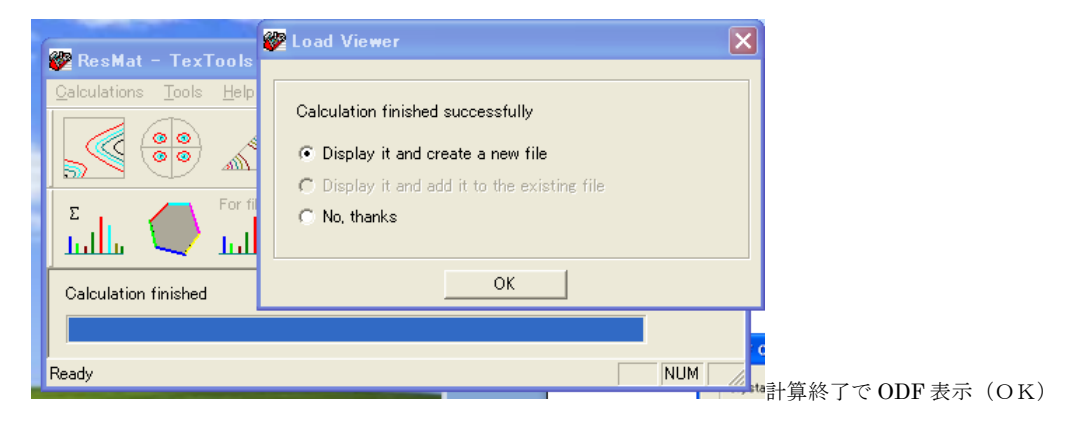

4.1 TexTools計算結果ODF図、極点図を表示

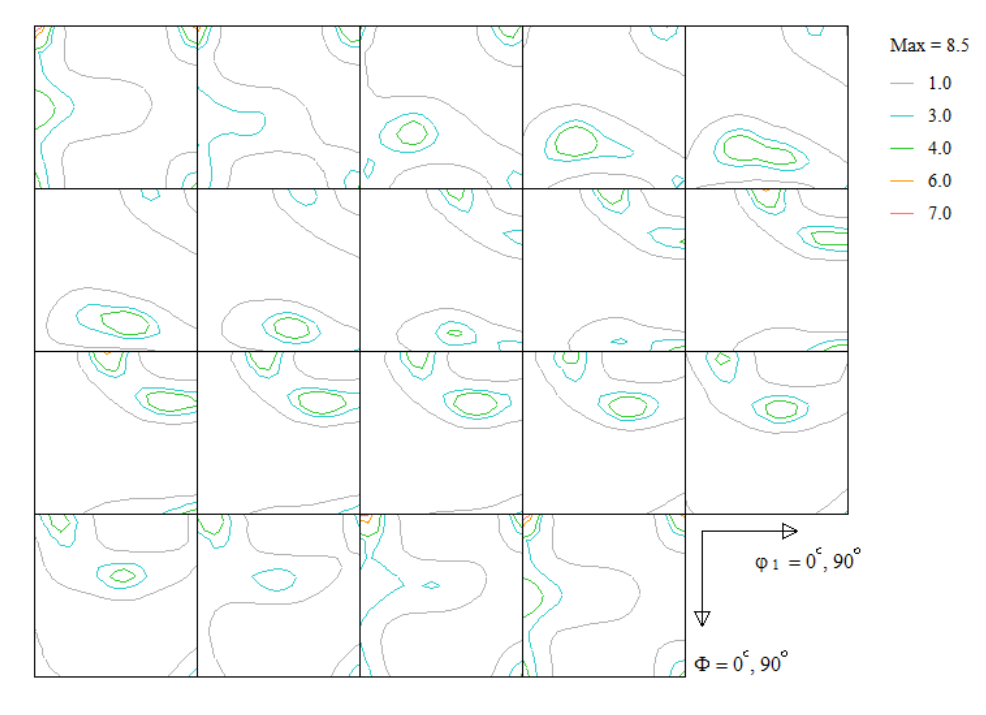

e r r o r は、C:\CTR\DATA\ODFPoleFigure2\TexTools\Al.HODF

| 15 15↓<br>0.0100 0.0630↓ <sub>1%の目標が6.3%</sub>                                                                                                    |
|----------------------------------------------------------------------------------------------------|
| 再計算極点図                                                                                                    |
| ODF 解析結果ファイルを指定<br>再計算極点図ファイル名を指定                                                                                                    |
| 👺 ResMat - TexTools 🁺 Pole Figue Calculation                                                                                                    |
| Qalculations       Lools       Helt         Input/Output Files       ODF file name:       C:#CTR#DATA#ODFPoleFigure2#TexTools#ALHODF         Pole figure file name:       C:#CTR#DATA#ODFPoleFigure2#TexTools#ALHODF |
| Σ         For 1            Lull         Lul         Select thkl)            Calculation finished         h         1         k         1         1                                                                   |
| ODF Info: Cubic, a = 1.00, b = 1.00, c = 1.00, alfa = 90.00, beta = 90.00, gama = 90.00 Resolution = 5.0 degree, Sample<br>Symmetry, No Fiber Averaging,                                                             |
| 計算する反射指数を入力                                                                                                    |
| calculate                                                                                                    |

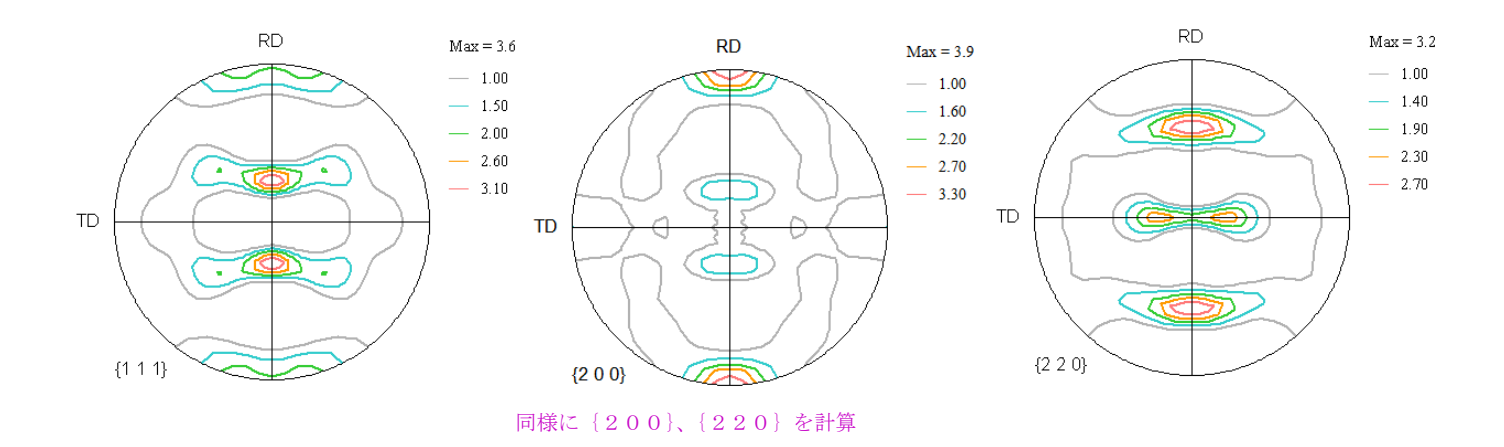

5. 配向評価総合パッケージCTRソフトウエア

|                                                                                     | 🛃 ODFAfter Tools 1.01XT[13                   | /09/30] by CTR        | 🗖 🗖 🔀                          |
|-------------------------------------------------------------------------------------|----------------------------------------------|-----------------------|--------------------------------|
| _                                                                                   | File Help                                    |                       |                                |
| SOFFoleFigure2 3.00YT[13/09/30] by CTR<br>File Linear ToolKit Help InitSet BGMode [ | LaboTex,TexTools,STD,popLA<br>ODFExport file | ValueODF              | in-out-Polefigure compare      |
| Files select PFtoODF3                                                               | LaboTex(POD)<br>VolumeFraction file          | ODFVFGraph            | Circle graph disp              |
| Calcration Cor SoftWare                                                             | LaboTex(fOD)<br>Volume Fraction files        | CompareVolumeFraction | Circles graph disp             |
| Previous ImageTools                                                                 | ODFExportFile                                | ODFDisplay            | Contour & fcc bcc fiber disp   |
| Backgroud de PopLATools                                                             | ODFDisplay export files                      | FiberMultiDisplay     | ODF fiber files dsiplay        |
| ODFAfterTools                                                                       | ODF export file                              | ODFEulerAngle         | ODF maxF EulerAngle (hkl)[uvw] |
| Peak slit 7.0 PoleOrientationTools I=BG                                             | Export PoleFigure file                       | MakePoleFile          | TXT2,TXT,ASC                   |

5.1 ValueODF で入力極点図と再計算極点図の比較を行う。

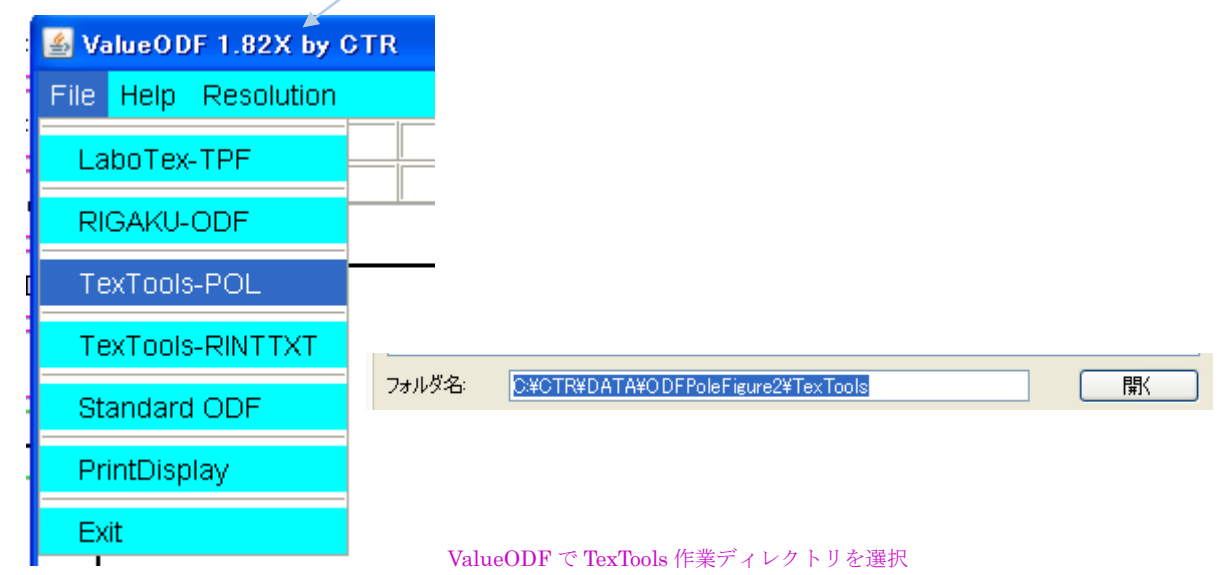

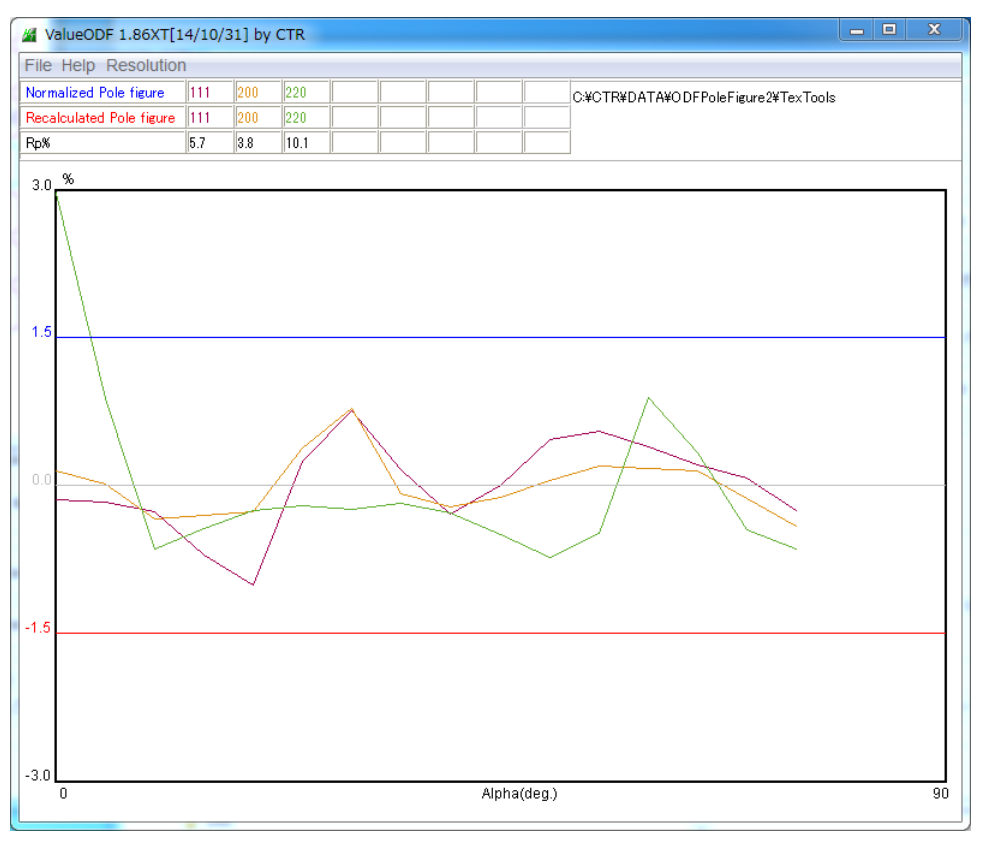

入力極点図と再計算極点図との差が1.5%を若干超えている。入力データと再計算極点図に違いがある。

若し、補正量などが不良な場合、ODFPoleFigure2 ソフトウエア説明書

「7.7.3 登録 defocus 曲線を変更する」により修正する事が可能

## 5. 2 ODFDisplayでTexToolsのODF解析結果を指定

| 🛃 ODFDisplay 1.21YT[13/09/30] by CTR                                                                                |
|----------------------------------------------------------------------------------------------------|
| File RoeModeEnable Help 3dispODF OtherODF                                                                           |
| ODF                                                                                                    |
| ODFTXTFile(or ODF15)<br>C:#CTR#DATA#ODFPoleFigure2#TexTools#ALHODF                                                  |
| Contour (Max=40)           ODFMax= 8.009         DispMax         8         Steplevel         0.25         Number=32 |
| Sample Symmetry(\$\$\phi1)                                                                                          |
| Orthorombic         φ1range 0->90                                                                                   |
| Display-<br>Bunge-<br>□ Phi1 ♥ Phi2 □ PHI □ Phi1                                                                    |
| Smoothing<br>Cycle 4 V Center points 4 V Display                                                                    |

最大方位密度は 8.009 である。Steplevel を 0.25 として表示

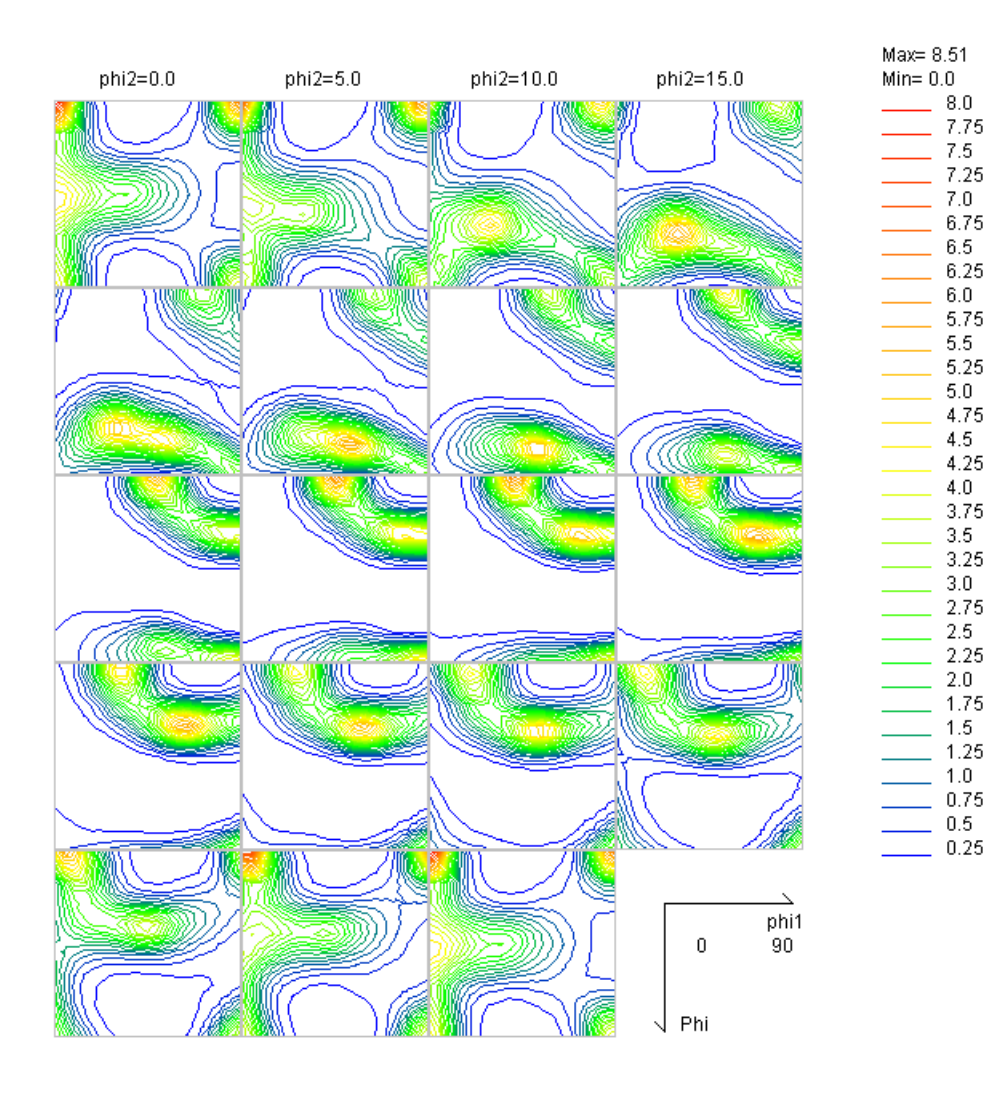

3 面表示

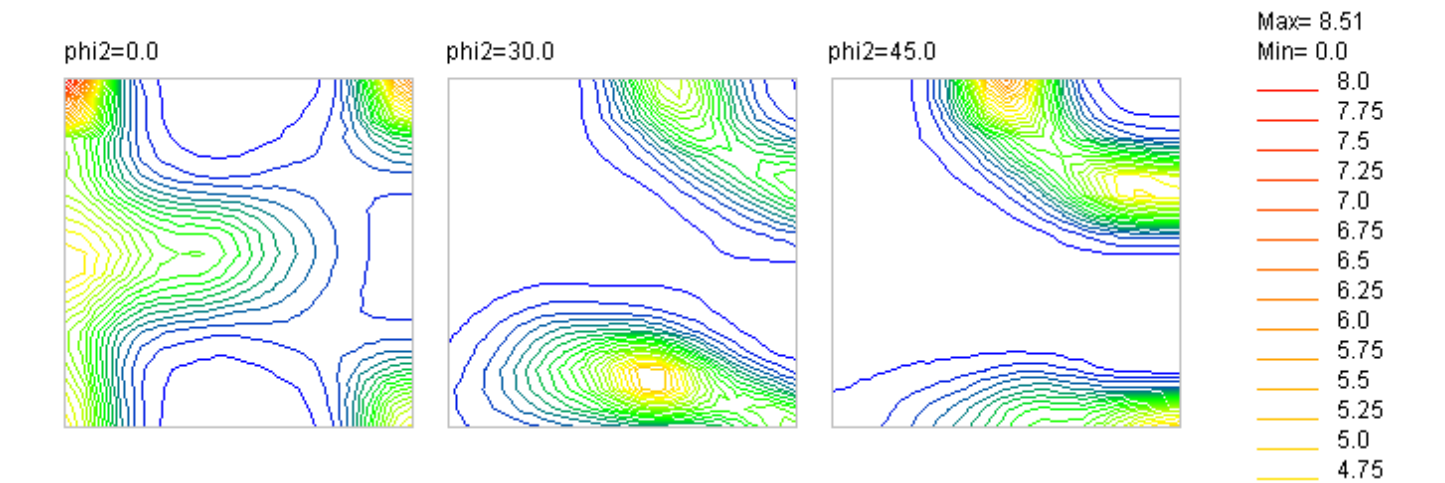

1 面表示

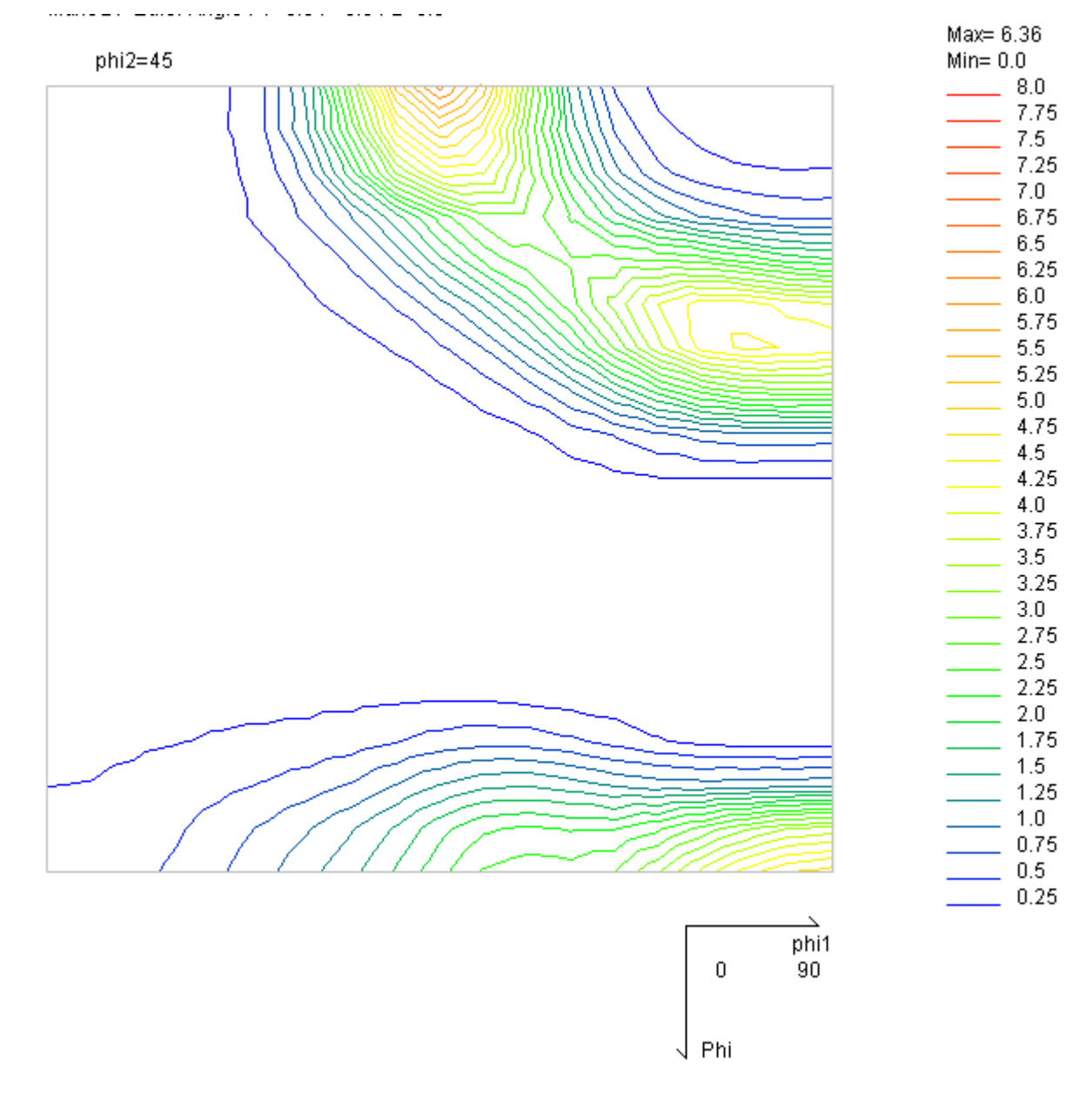

5.3 MakePoleで極点図表示

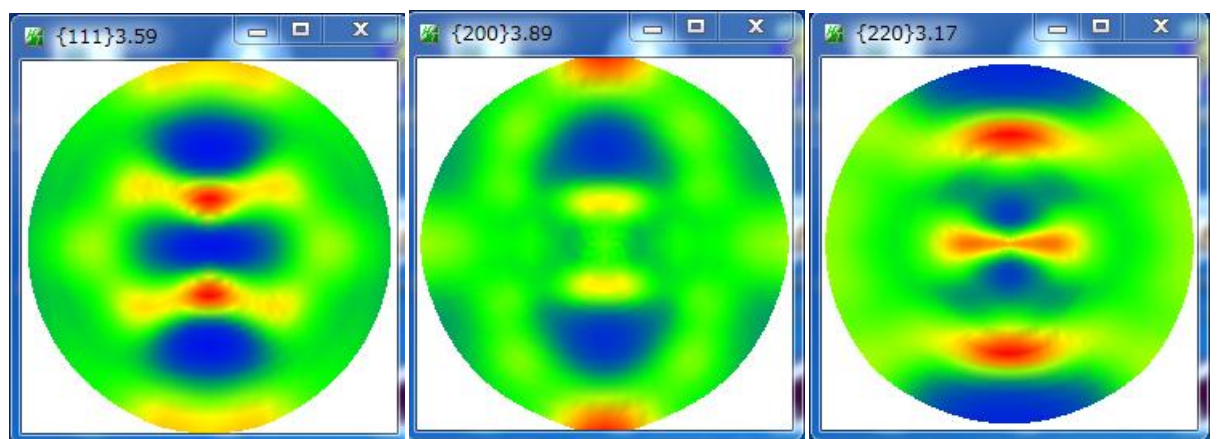

### 5.4 Fiberを表示

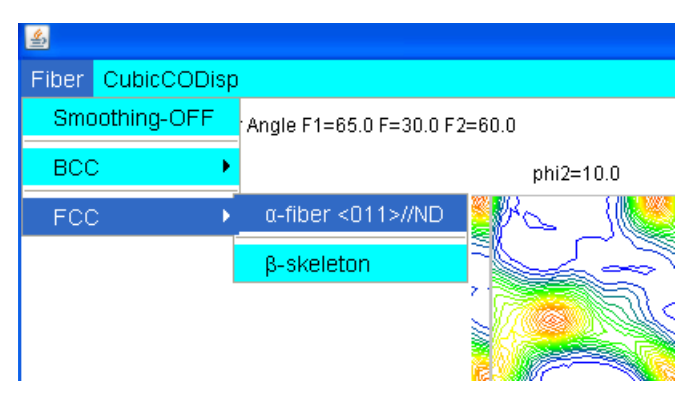

#### $\alpha$ -fiber

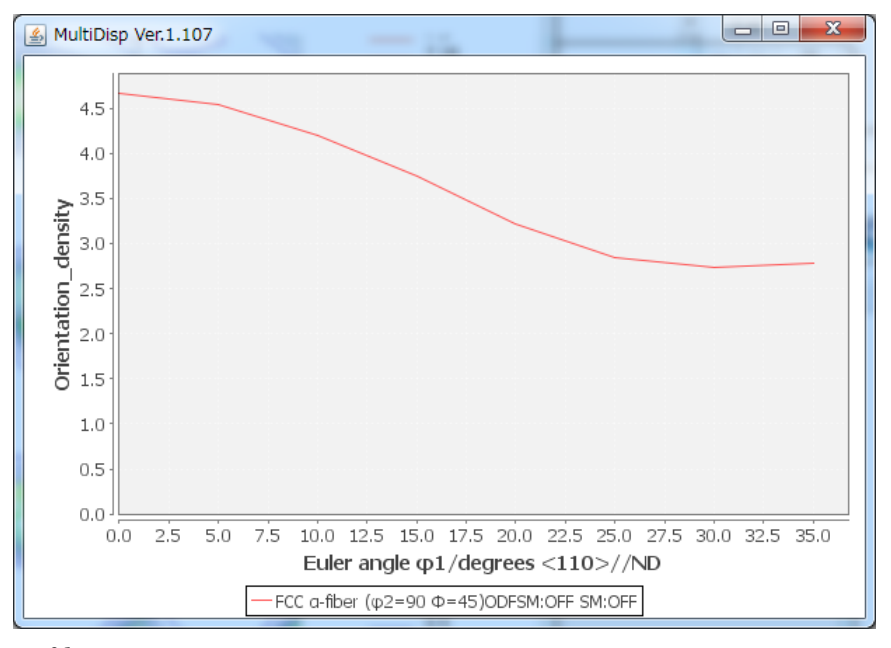

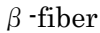

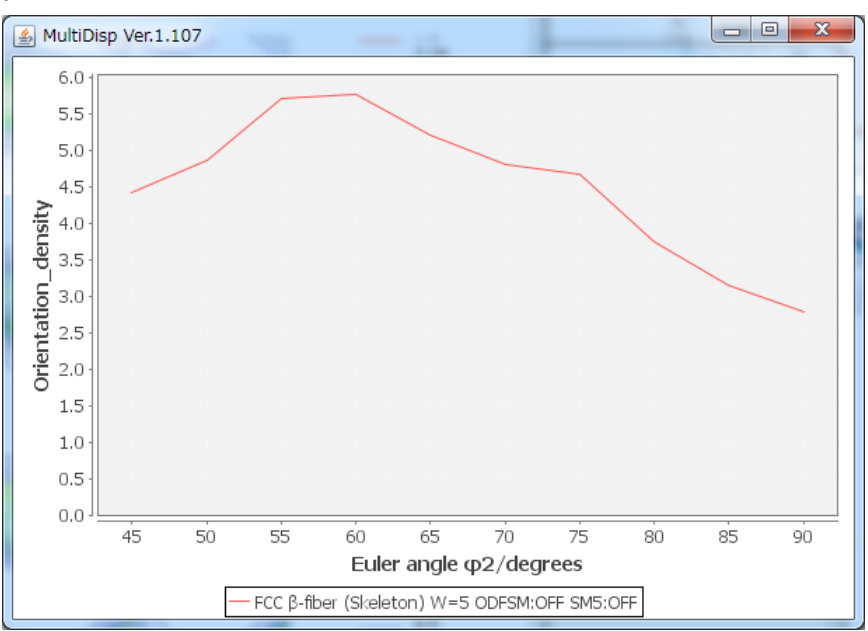

解析結果のファイルが作成される。

| アドレス 🛈 🛅 C:¥CTR¥DATA¥ODFP | oleFigure2¥TexTools |
|---------------------------|---------------------|
|---------------------------|---------------------|

| ŀ | アドレス(D) 🛅 C.¥CTR¥DATA¥ODFPoleFigure2¥TexTools 🛛 💽 🄁                                              |   |                     |       |           |                  |
|---|--------------------------------------------------------------------------------------------------|---|---------------------|-------|-----------|------------------|
|   |                                                                                                  |   | 名前 🔺                | サイズ   | 種類        | 更新日時             |
|   | ファイルとフォルダのタスク                                                                                    | ۲ | 🛅 FIBER             |       | ファイル フォルダ | 2012/09/24 14:51 |
|   | 🖂 新しいフォルガを作成する                                                                                   |   | 📷 111.HPF           | 10 KB | HPF ファイル  | 2012/09/24 13:45 |
|   | <ul> <li>※100.03795 21 FAX 9 80</li> <li>※ このフォルダを Web (ご公開する)</li> <li>※ このフォルダを共有する</li> </ul> |   | 🖬 200.HPF           | 10 KB | HPF ファイル  | 2012/09/24 13:46 |
|   |                                                                                                  | > | 🖬 220.HPF           | 10 KB | HPF ファイル  | 2012/09/24 13:48 |
|   |                                                                                                  |   | 🖻 AI.HODF           | 49 KB | HODF ファイル | 2012/09/24 13:36 |
|   |                                                                                                  |   | 📷 textools111_0.pol | 38 KB | POL ファイル  | 2012/09/24 13:30 |
|   | 7.0%                                                                                             |   | 🖬 textools200_1.pol | 38 KB | POL ファイル  | 2012/09/24 13:30 |
|   | €012                                                                                             | 0 | 🖬 textools220_2.pol | 38 KB | POL ファイル  | 2012/09/24 13:30 |
|   |                                                                                                  |   |                     |       |           |                  |

| アドレス(1) 🛅 C:¥CTR¥DATA¥ODFPoleFigure2¥TexTools¥FIBER |               |   |                                      | 💙 ラ 移動      |            |
|-----------------------------------------------------|---------------|---|--------------------------------------|-------------|------------|
|                                                     |               |   | 名前 🔺                                 | サイズ 種類      | 更新日時       |
|                                                     | ファイルとフォルダのタスク | ۲ | ECC-Alpha-fiber35-ODFSMOFF-SMOFF.TXT | 1 KB テキスト文書 | 2012/09/24 |

この Fiber 解析した結果の表示が FIberMultiDisplay である。

## 5.5 結晶方位密度List表示

データベースに選択されている結晶方位密度1 i s t を表示する。

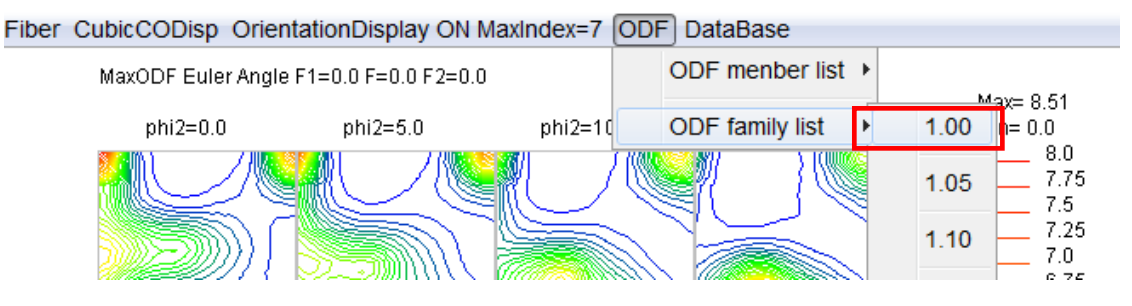

| ĺ | 🛓 TextDisplay 1.11S C:¥CT | 「R¥work¥ODI | FDisplay¥ODF.tx | t     | -    |
|---|---------------------------|-------------|-----------------|-------|------|
|   | File Help                 |             |                 |       |      |
|   | Orientation               | φ1          | Φ               | φ2    | ODF  |
|   | {0 0 1}<1 0 0> cube       | 0.0         | 0.0             | 0.0   | 8.52 |
|   | {0 1 1}<1 0 0> Goss       | 0.0         | 45.0            | 0.0   | 4.92 |
|   | {1 3 2}<6 -4 3> S         | 27.03       | 57.69           | 18.43 | 4.73 |
|   | {1 1 3}<-3 -3 2> Q2       | 90.0        | 25.24           | 45.0  | 4.61 |
| ł | {0 1 3}<1 0 0>            | 0.0         | 18.43           | 0.0   | 3.34 |
| ł | {0 1 2}<1 0 0> Q1         | 0.0         | 26.57           | 0.0   | 3.34 |
| I | {1 1 2}<-1 -1 1> copper   | 90.0        | 35.26           | 45.0  | 2.95 |
| ļ | {1 0 1}<-1 -2 1> Brass    | 35.26       | 45.0            | 90.0  | 2.78 |
|   | {0 1 1}<5 -2 2> L         | 29.5        | 45.0            | 0.0   | 2.75 |
|   | {1 1 4}<-1 -7 2>          | 54.74       | 19.47           | 45.0  | 2.67 |
|   | {2 1 3}<-1 -4 2> R        | 46.91       | 36.7            | 63.43 | 2.61 |
|   | {1 1 0}<1 -1 1> P         | 35.26       | 90.0            | 45.0  | 1.54 |

## 5. 6 ODF図から結晶方位{hkl}<uvw>の決定

OrientationDisplay が選択されている時、ODF]図上をマウスクリックで結晶方位を計算する。

マウスクリックで 計算された Euker 角度から計算された{hkl},uvw>を表示

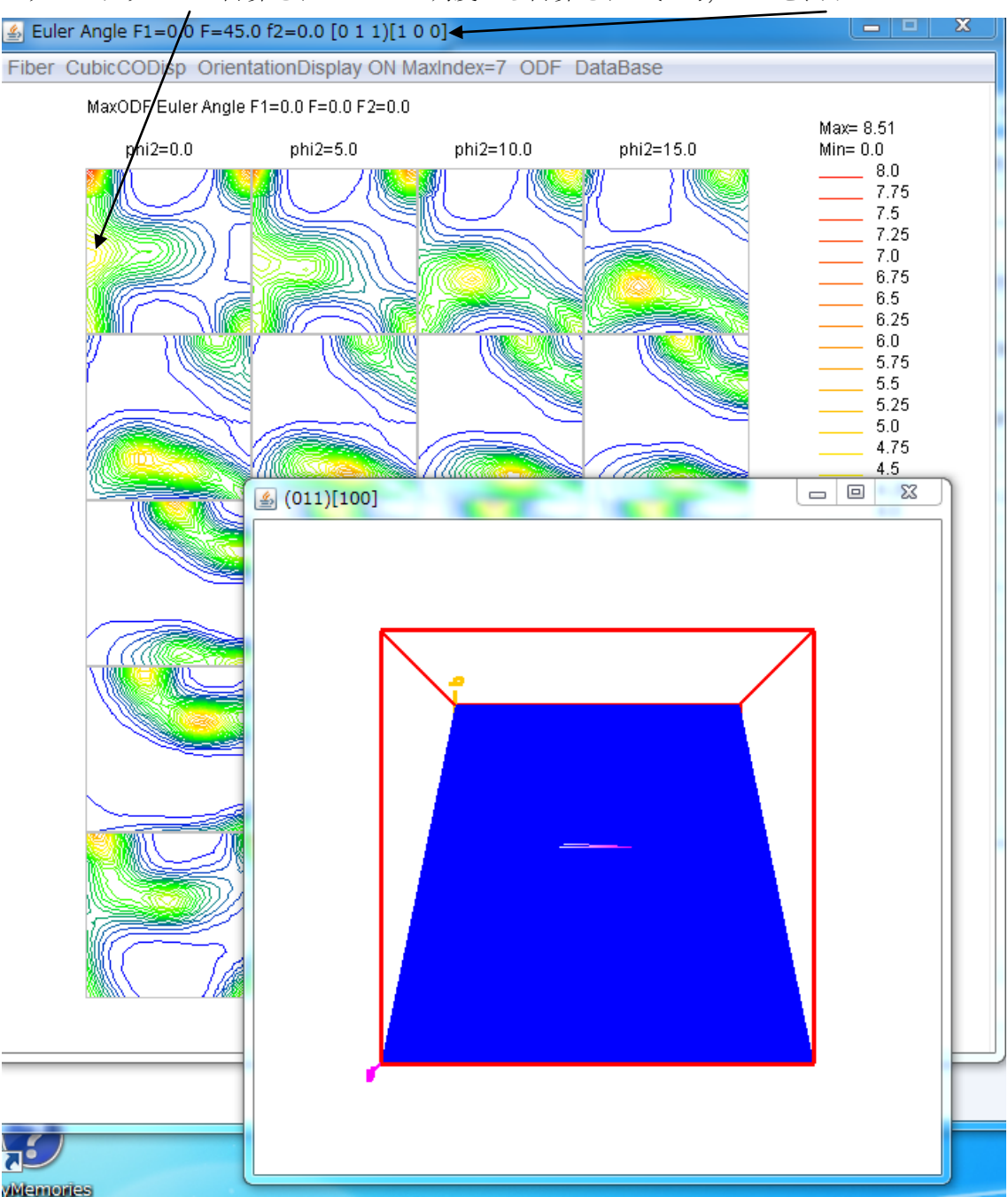

計算された{hkl}<uvw>から結晶方位図が表示されます。

| LaboTex,TexTools,STD,popLA<br>ODFExportFile       | ODFDisplay        | Contour & fcc bcc fiber disp   |  |
|---------------------------------------------------|-------------------|--------------------------------|--|
| ODFFiber TXT<br>ODFDisplay export files           | FiberMultiDisplay | ODF fiber files dsiplay        |  |
| ODF export file                                   | ODFEulerAngle     | ODF maxF EulerAngle (hkl)[uvw] |  |
| -ReCalc PoleFigure File<br>Export PoleFigure file | MakePoleFile      | TXT2,TXT,ASC                   |  |

#### 5,7 GPODFDisplayの活用

GPODFDisplayソフトウエアは、各種ODF解析結果を表示するソフトウエアで、 ODFDisplayソフトウエアが、Cubicに限定されていましたが、全ての結晶系に 対応しています。特に、CubicとHexagonalで機能を発揮します。 TexToolsで{hkl}<uvw>を決定する場合、Densitometerに表示されますが 整数化した{hkl},uvw>のEuler角度表示が有りません。又、整数化した {hkl} <uvw>が 直交していない場合があります。

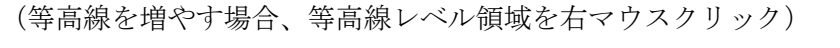

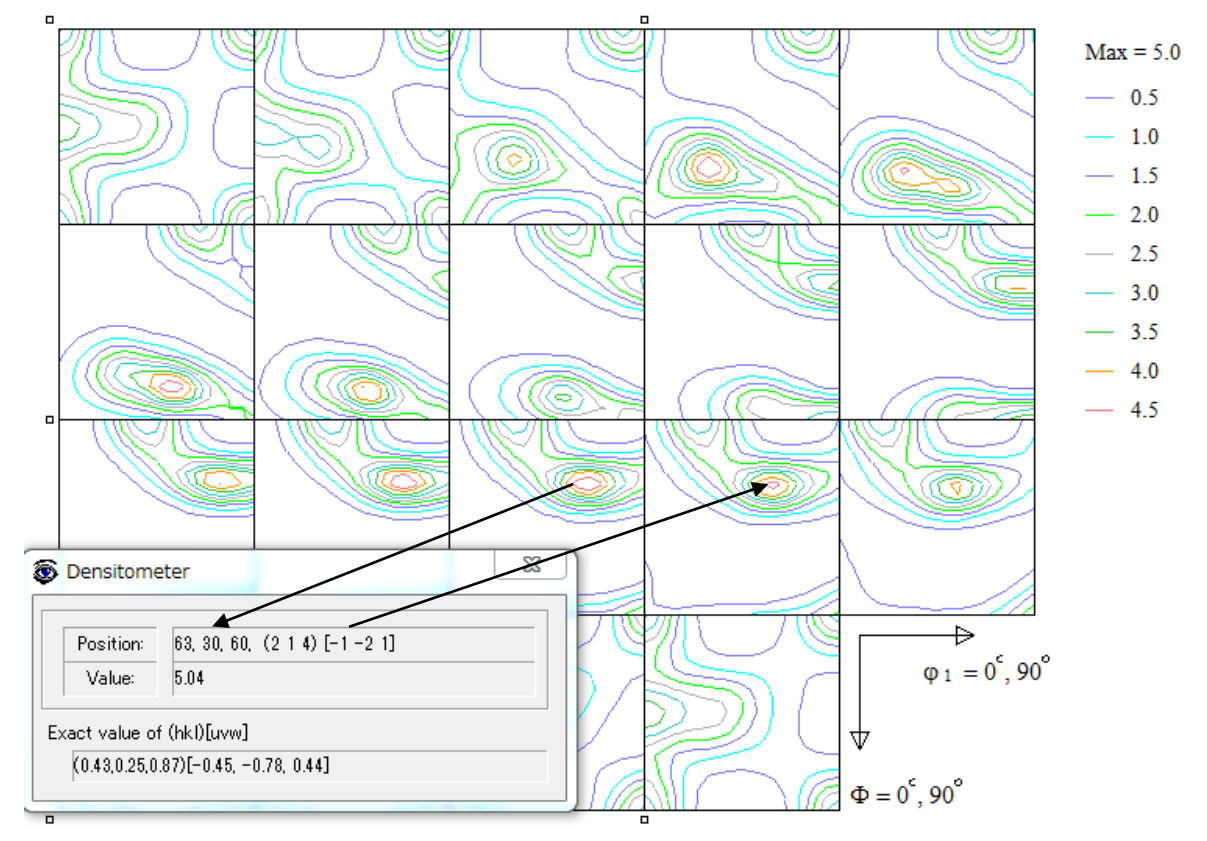

クリックしたEuler角度位置と計算された方位からのEuler角度が分からない

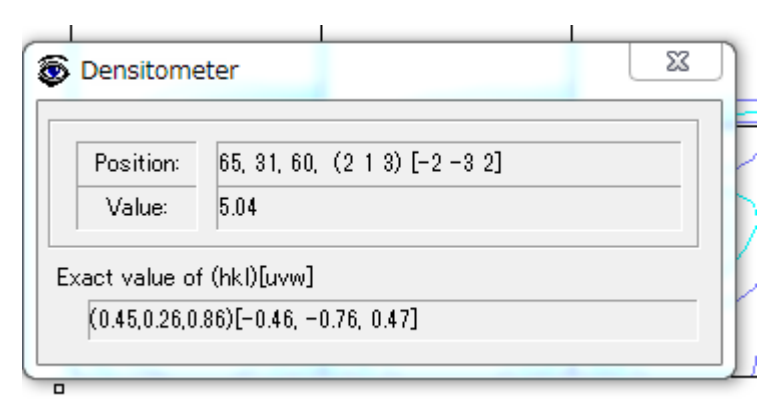

直交していない

以下にGPODFDisplayの表示例を示します。

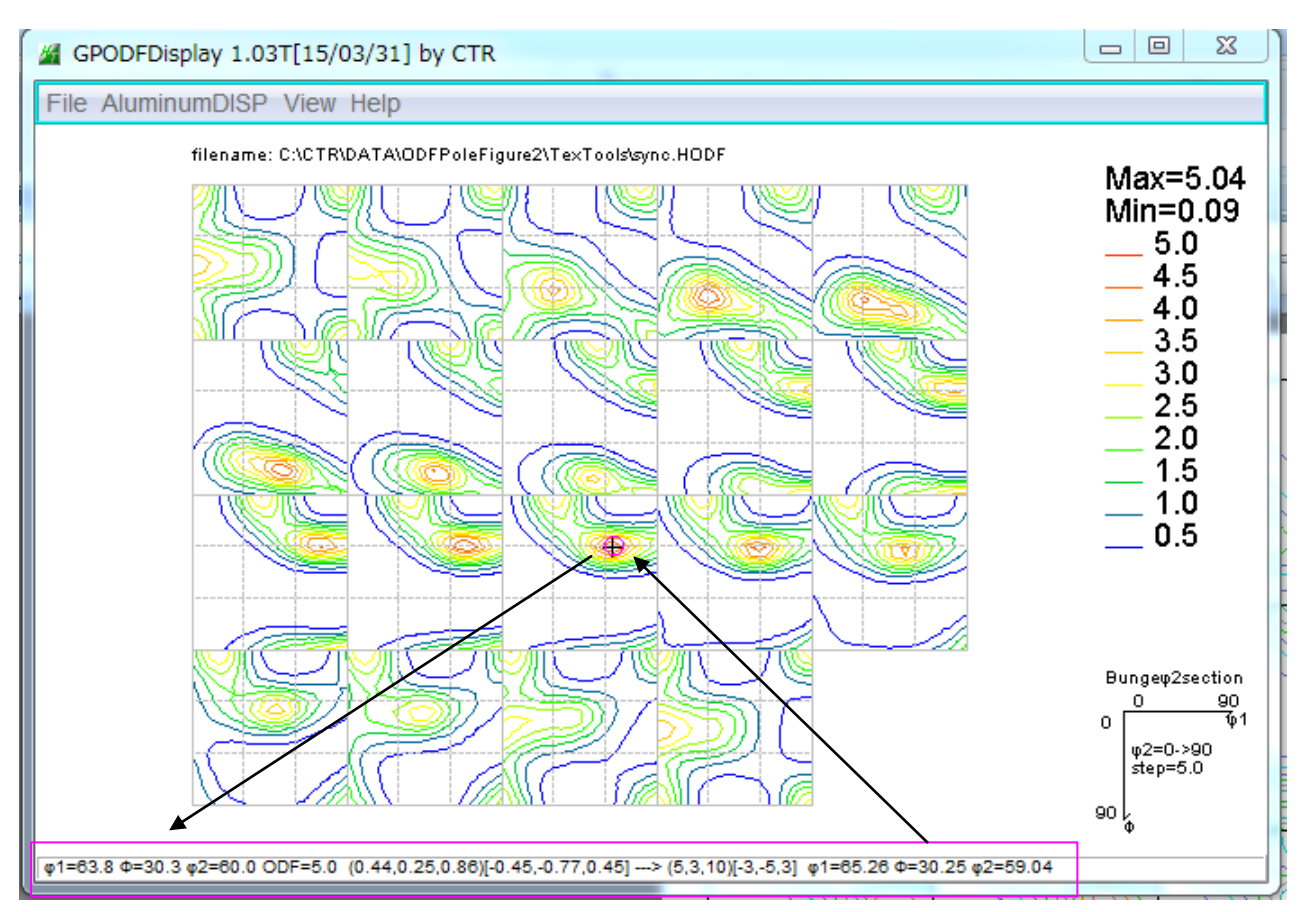

## 5.8 再計算極点図の活用

ODF 計算が終了していれば、再計算極点図の計算が可能になります。

| PesMat - TexTools                                                                                                    | jure2 3.31YT[15/03/31] |
|----------------------------------------------------------------------------------------------------|------------------------|
| Calculations Tools Help                                                                                                    | absolute) ToolKit Help |
| See 10 10 10 10 10 10 10 10 10 10 10 10 10                                                                                          |                        |
|                                                                                                    | ndition<br>Next        |
| Pole Figue Calculation                                                                                                    | <u> </u>               |
| _Input/Output Files                                                                                                    |                        |
| ODF file name: C:¥CTR¥DATA¥ODFPoleFigure2¥TexTools¥sync.HODF                                                                        | <b>2</b>               |
| Pole figure file name: C:¥CTR¥DATA¥ODFPoleFigure2¥TexTools¥111.HPF                                                                  |                        |
| Select {hkl}         Galcula           h         1         k         1         1         Calcula                                    | e Help                 |
| ODF Info; Cubic, a = 1.00, b = 1.00, c = 1.00, alfa = 90.00, beta = 90.00, gama = 90.00 Resolution<br>Symmetry, No Fiber Averaging, | n = 5.0 degree, Sample |

再計算された極点図

| 111.HPF | 2014/08/10 7:02 | HPF ファイル |
|---------|-----------------|----------|
| 200.HPF | 2014/05/29 7:09 | HPF ファイル |
| 220.HPF | 2014/05/29 7:10 | HPF ファイル |

この再計算極点図からASCファイルやTXT2ファイルに変更出来れば、各種処理が可能になります。 ASCに変更すれば、RINT正極点処理で描画出来ます。

TXT2に変更すれば、配向関数で処理が可能になります。

HPFファイルの読み込みは、ODFPoleFigure2->ToolKit->ODFAfterTools->MakePoleFile

| MakePoleFile  | e TXT2,TXT,ASC                                         | ;         | and the family of the second second sec |             |  |
|---------------|--------------------------------------------------------|-----------|----------------------------------------------------------------------------------------------------|-------------|--|
| GPPoleDispla  | ay 3D-PoleFigure                                       | e-Display | Defense Condition Fore Operation Minim                                                                                                    |             |  |
| ODFInverseChe | cker 3D-Inverse-Dis                                    | File Help | e 1.63YT[15/03/31] by CTR                                                                                                    |             |  |
| CompareODI    | F ODFDisplay2                                          | File      | LaboTex(Recalc or Additional Pole Figure(*.TPF))                                                                                                    |             |  |
| GPODEDispla   | Contour Disp                                           | Exit      | TexTools(*.HPF)                                                                                                    | ]           |  |
|               | ooniour prop                                           | Step Ang  | TEXT(*.TXT)                                                                                                    |             |  |
|               |                                                        | Out Filer | TEXT2(*2.TXT Alfa,Beta,Intens: *Polecenter=90)                                                                                                    |             |  |
| Peak slit     | 7.0 mm BG Slit 7.0 mm                                  | PoleFigur | StnadrdODF(OutMax.txt->ODF13)                                                                                                    | ame HKL.TXT |  |
| AbsCalc       |                                                        |           | popLA(*.RAW)                                                                                                    |             |  |
|               | Schulz reflection method     Defocus file Select     N | 0         | Bunge(*.PF)                                                                                                    |             |  |
| Defocus f     |                                                        | N         | Bruker uxd format (*.uxd $\beta$ =0 : TD)                                                                                                    |             |  |
| SD EX         |                                                        |           | GADDS popLARAW(*.RAW β=0: TD)                                                                                                    |             |  |

| MakePole  | File 1.63YT[15/03/31] by CTR                     |  |
|-----------|--------------------------------------------------|--|
| File Help |                                                  |  |
| File I    | LaboTex(Recalc or Additional Pole Figure(*.TPF)) |  |
| Exit      | TexTools(*.HPF)                                  |  |
| _Step Ane |                                                  |  |

| 📓 {111}3.17 🛛 🖂 🕅 | MakePoleFile 1.63YT[15/03/31] by CTR                                           |
|-------------------|--------------------------------------------------------------------------------|
|                   | File Help                                                                      |
|                   | - SelectFile                                                                   |
|                   | C:\CTR\DATA\ODFPoleFigure2\TexTools\111.HPF                                    |
|                   | Step Angles                                                                    |
|                   | textools                                                                       |
|                   | Put Filename                                                                   |
|                   | PoleFigureCenter : 90 💿 TXT2 💿 TXT 💿 Asc 💿 TXT2 filename HKL.TXT               |
|                   | C:\CTR\DATA\ODFPoleFigure2\TexTools\111_textools-rp_2.TXT                      |
|                   |                                                                                |
|                   | C:\CTR\DATA\ODFPoleFigure2\TexTools\111_textools-rp_2.TXT File make Success !! |
|                   | NextSelect                                                                     |
|                   |                                                                                |

ASCやTXT2を選択してOKで変換します。

## 5.9 再計算極点図の等高線表示

5.8で再計算極点図をTXT2に変換してあれば等高線表示も可能になります。

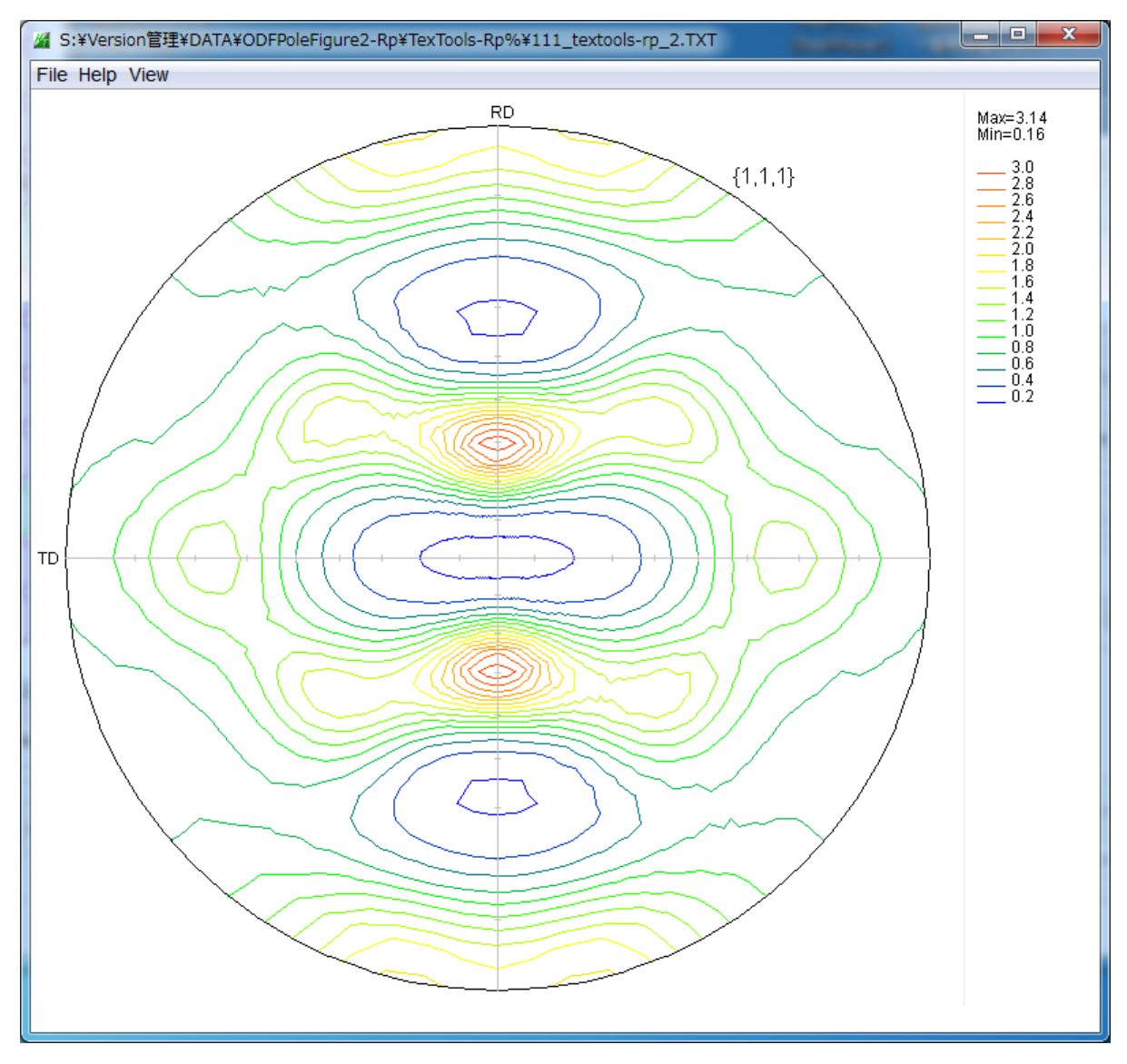